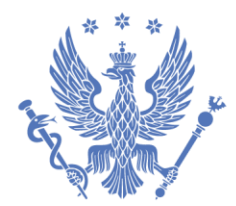

WARSZAWSKI UNIWERSYTET MEDYCZNY

#### **CENTRUM INFORMATYKI**

Otwórz dokument w programie Acrobat Reader na komputerze (na urządzeniach mobilnych identyfikatora nie można poprawnie edytować).

Po otwarciu pojawi się wzór identyfikatora do samodzielnej edycji (wstawienie zdjęcia, uzupełnienie danych)

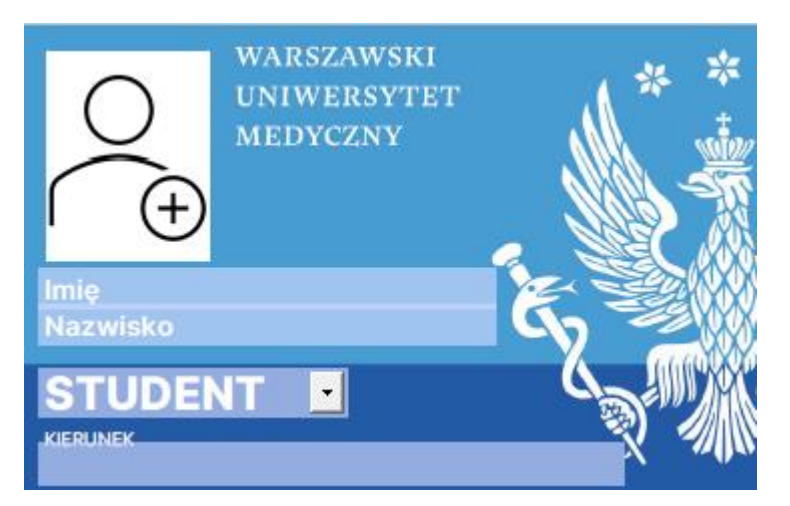

### KROK 1 – wstawianie zdjęcia

Format zdjęcia jak do dowodu osobistego

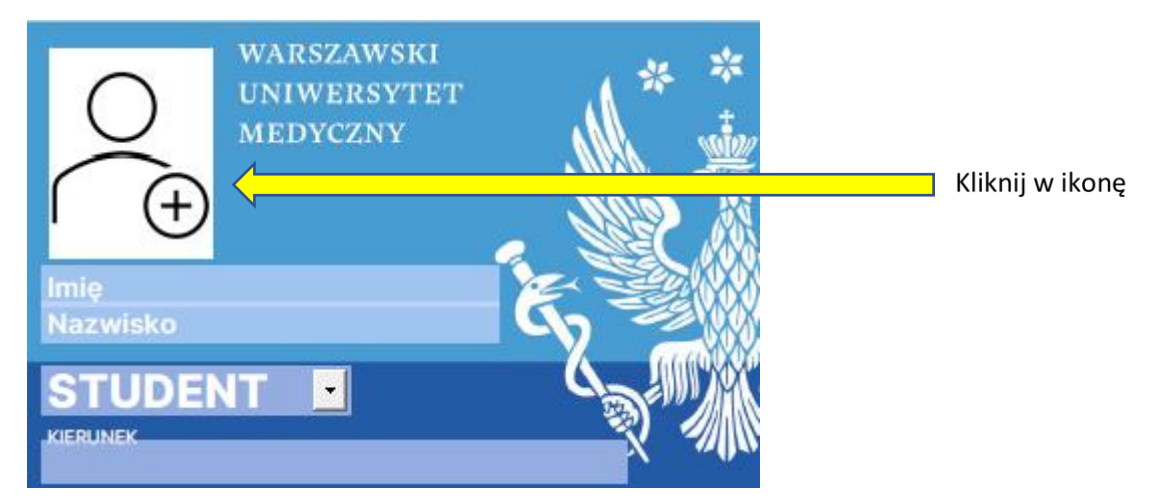

ul. Żwirki i Wigury 63 02-091 Warszawa www.it.wum.edu.pl

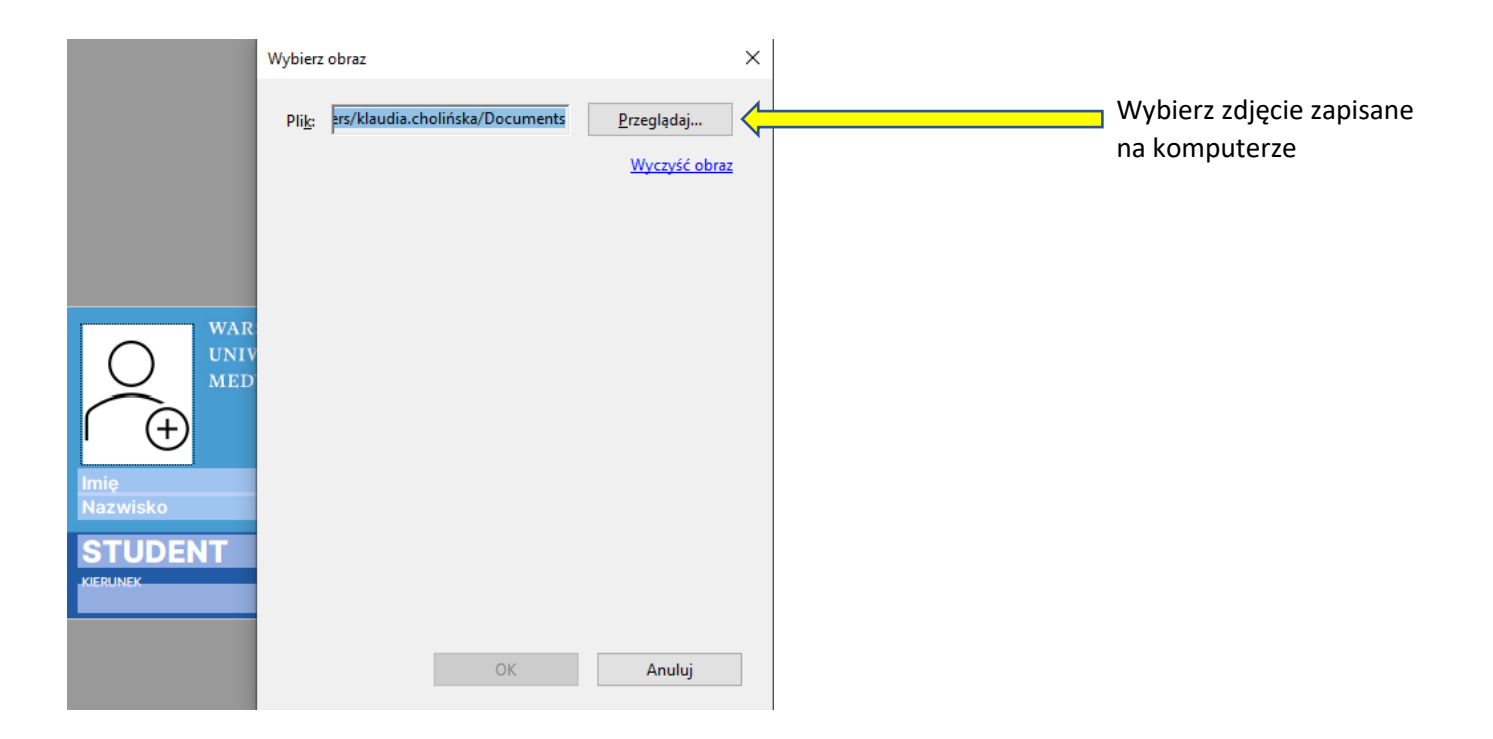

### KROK 2 – uzupełnianie danych

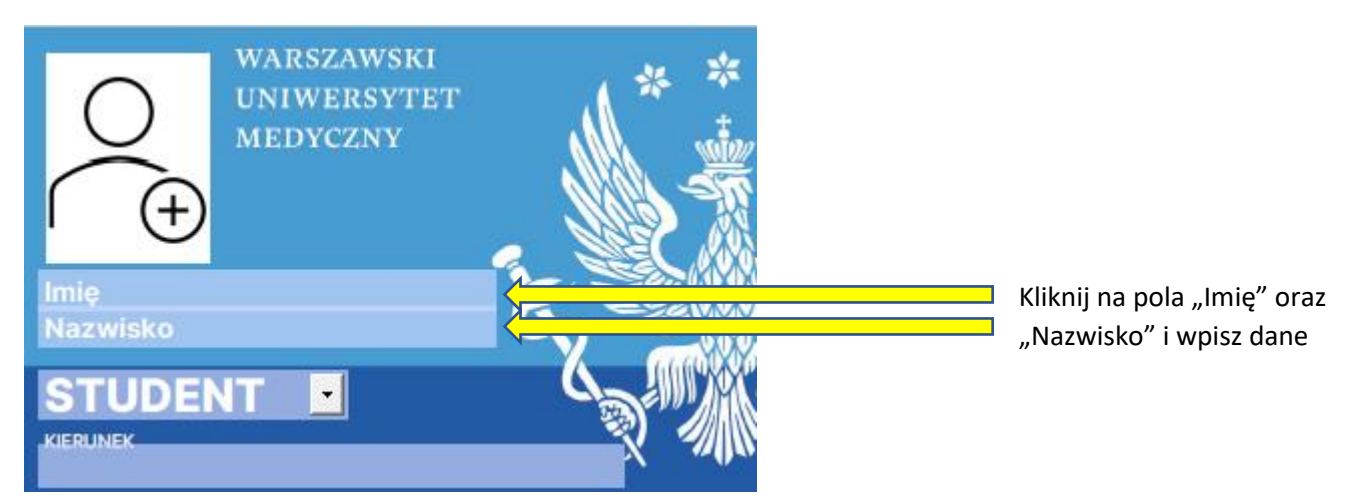

# **KROK 3 – wybór STUDENT/STUDENTKA**

"STUDENT" jest opcją domyślną.

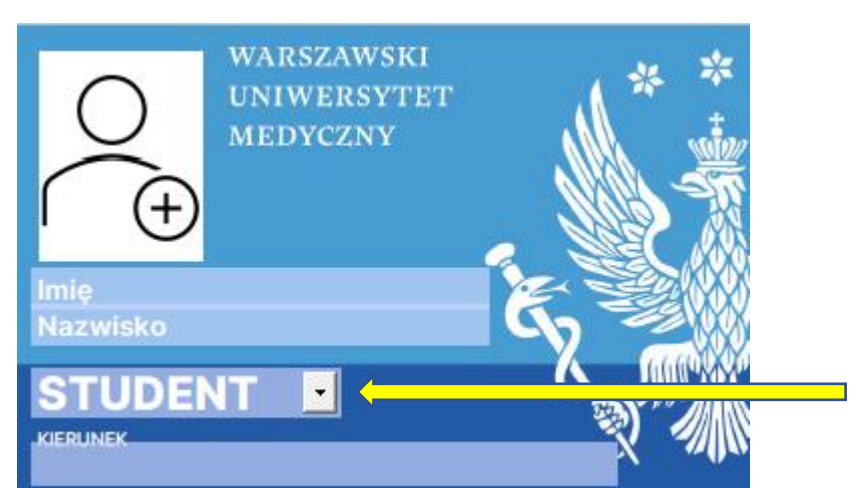

Kliknij na strzałkę aby wybrać opcję STUDENTKA

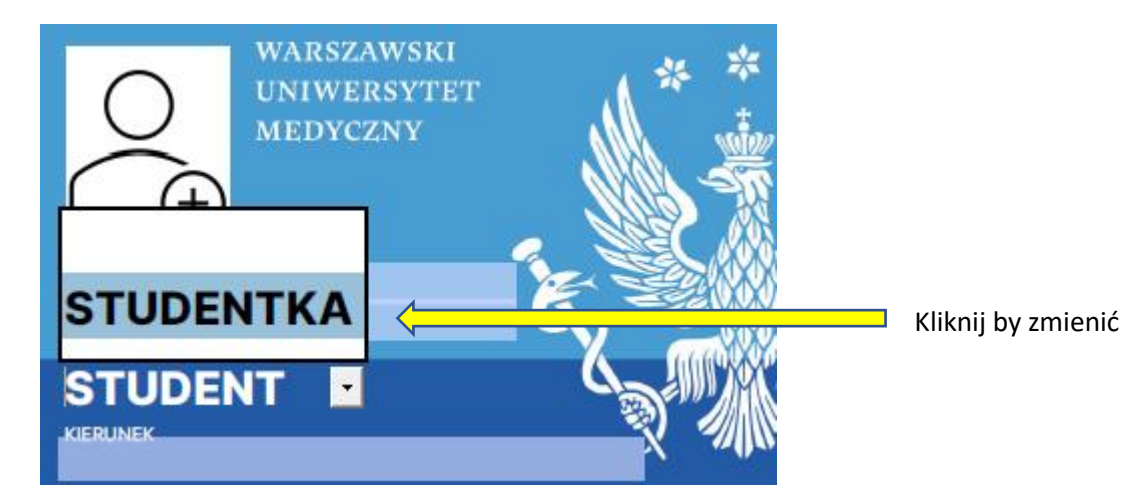

# KROK 4 – wpisywanie kierunków studiów

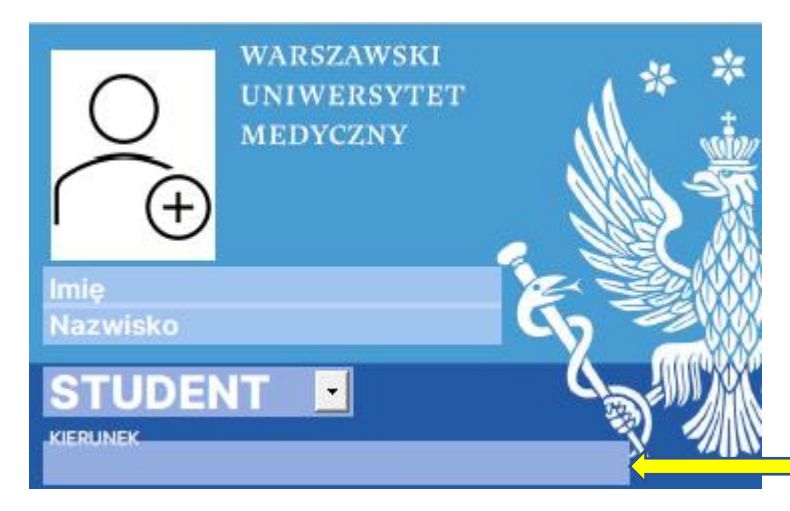

Kliknij w pole i wpisz nazwę kierunku studiów

ul. Żwirki i Wigury 63 02-091 Warszawa www.it.wum.edu.pl

Przykładowy identyfikator po uzupełnieniu danych – gotowy do wydruku

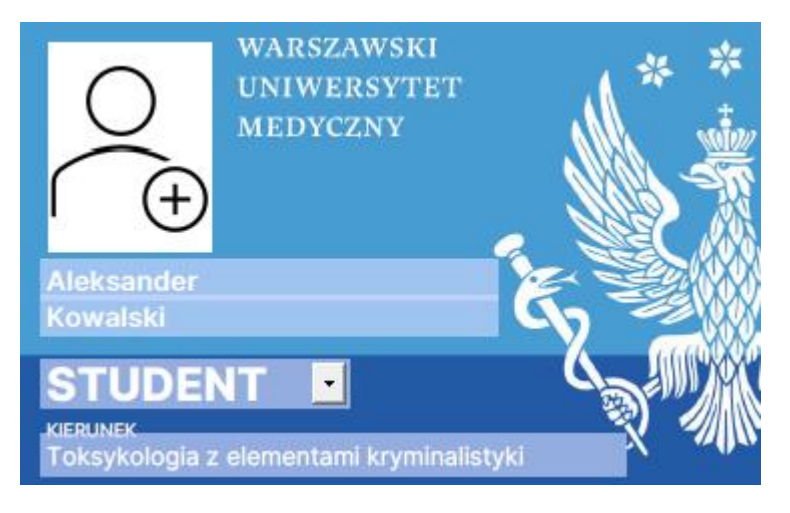

# KROK 5 – druk identyfikatora

Wydrukuj identyfikator na drukarce kolorowej.

Formularz ma wymiary identyfikatora, proszę użyć ustawień drukowania jak poniżej: skala niestandardowa 100%, orientacja automatycznie

| Drukuj                                                                                                    | ×                                      |
|----------------------------------------------------------------------------------------------------|----------------------------------------|
| Drukarka: \\SAFEQ\CentralnyWydruk VHaściwości Z                                                                                                    | aawansowane Pomoc 🔿                    |
| Kopie: T Drukuj w skali szarości (cz                                                                                                    | zerń i biel) 🗌 Oszczędzaj tusz/toner 👔 |
| Strony do wydruku             Wszystkie          Bieżąca          Strony          1          Więcej opcji                                                                                 | Dokument: 3,4 x 2,1cale                |
| Rozmiar i obsługa stron (j)                                                                                                    | 11,7 x 8,26 Cale                       |
| Rozm <u>i</u> ar Plakat Wiele Broszura                                                                                                    |                                        |
| <ul> <li>Dopasuj</li> <li>Faktyczny rozmiar</li> <li>Zmniejsz zbyt duże strony</li> <li>Skala niestandardowa: 100 %</li> <li>Wybierz źródło papieru według rozmiaru strony PDF</li> </ul> |                                        |
| Drukowanie na obu stronach arkusza papieru                                                                                                    |                                        |
| Orientacja:                                                                                                    |                                        |
| Komentarze i formularze                                                                                                    | <                                      |
| Dokument i znaczniki v Podsumowanie komentarzy                                                                                                    | Strona 1 z 1                           |
| Ustawienia strony                                                                                                    | Druk Anuluj                            |

Przytnij identyfikator i gotowe! 😊

ul. Żwirki i Wigury 63 02-091 Warszawa www.it.wum.edu.pl